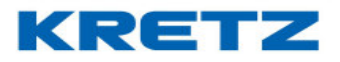

## Sobre el instructivo de Instalación PIC PC

En este documento se desarrolla el instructivo de **Instalación PIC PC.** Está dirigido al área de servicios de KRETZ, a toda la red de Servicio Técnico y distribuidores que trabajan con balanzas de Kretz S.A.

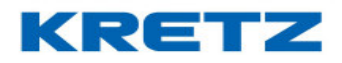

## Instalación del impresor PIC PC

😽 Start.exe

Para la instalación del impresor PIC PC necesitará el software y los drivers disponibles en nuestra página Web

http://www.kretz.com.ar/resources/original/act\_drivers/PIC//DRIVER%20Y%20SOTWARE.zip

Conecte el impresor PIC PC a su PC con el cable USB incluido.

Descomprimir el archivo y ejecutar como administrador

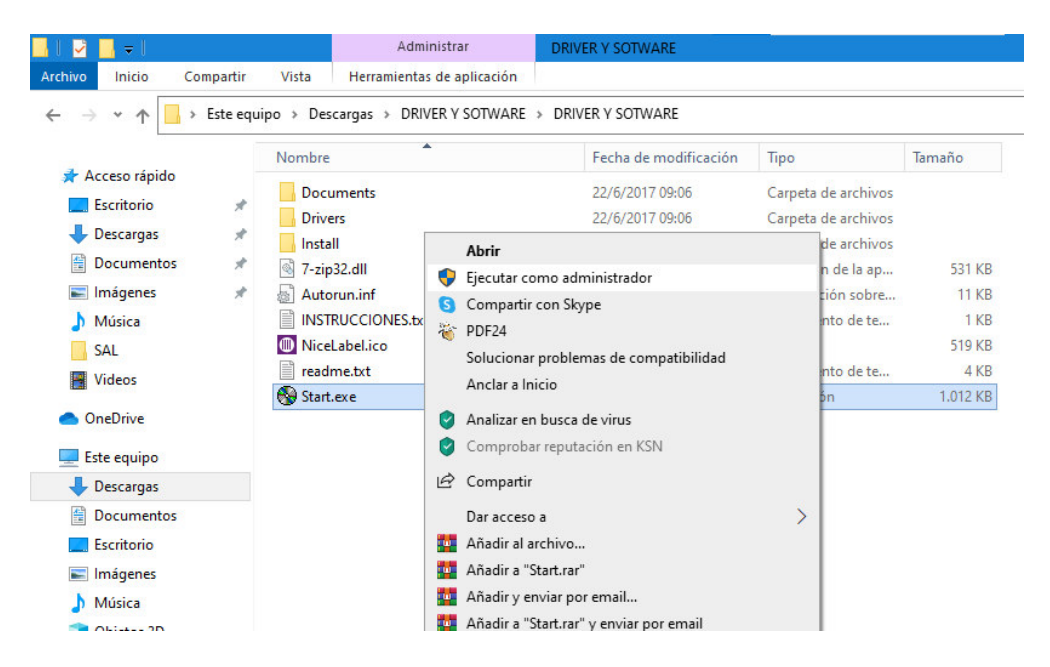

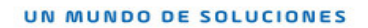

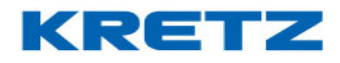

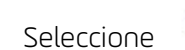

Install NiceLabel Printer Drivers

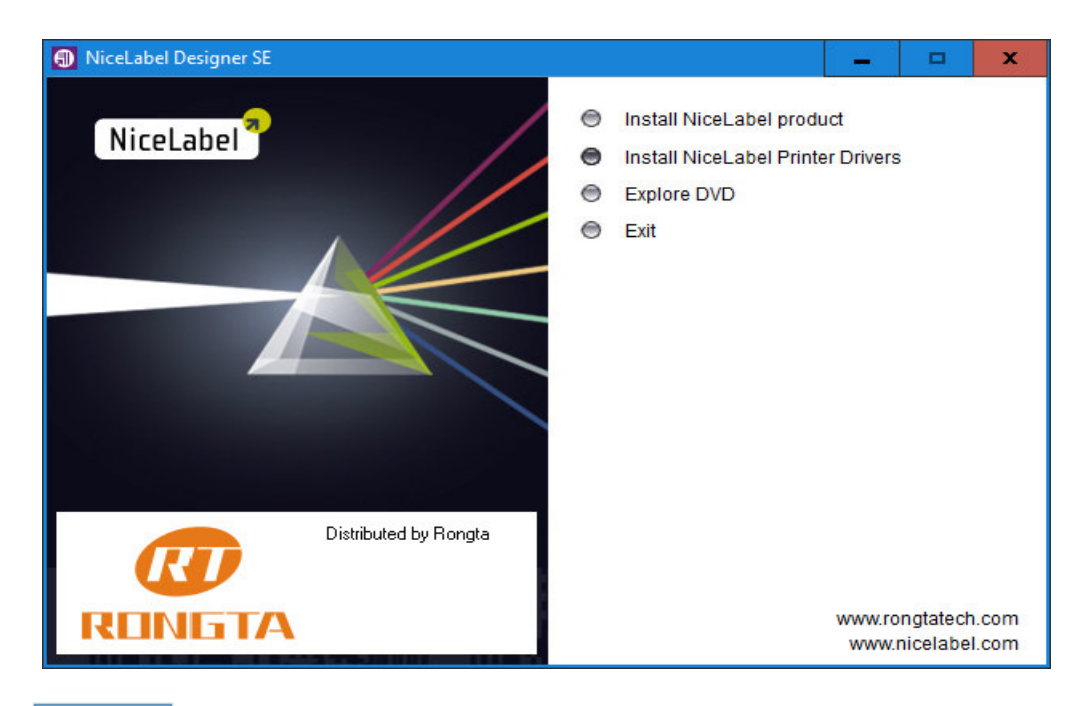

Presione

Next > para iniciar la instalación.

| p           | orninst - Welcome                                                |                                                                                                    |
|-------------|------------------------------------------------------------------|----------------------------------------------------------------------------------------------------|
|             |                                                                  | This wizard will help you install your printer driver.<br>If you want to install a USB printer, connect the<br>printer to the computer and use the Windows Found<br>New Hardware wizard instead |
|             |                                                                  | Click <next> to begin the installation procedure.</next>                                                                                                    |
|             |                                                                  | Version: 5.3.43<br>Copyright (C) 2000-2016 Euro Plus d.o.o.<br>All Rights Reserved.                                                                                                    |
|             |                                                                  | <u>Exit</u> <u>H</u> elp < <u>Previous</u> <u>N</u> ext >                                                                                                    |
|             |                                                                  |                                                                                                    |
| Seleccionar | Install Printer Installs one or multiple printers on the system. | y a continuación Next>.                                                                                                    |
|             |                                                                  | ,                                                                                                    |

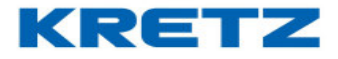

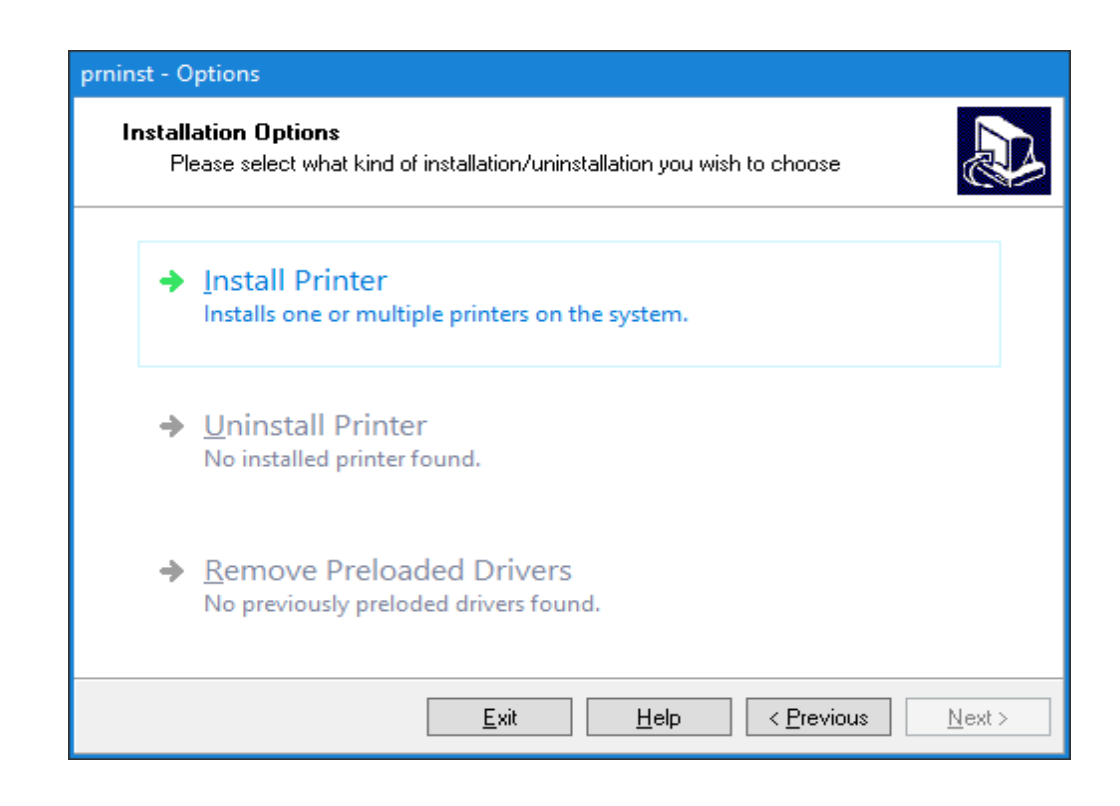

Aceptar los terminos y presionar

| prninst - License Agreement                                                                                                    |   |
|----------------------------------------------------------------------------------------------------|---|
| License Agreement<br>Please read the following license agreement carefully.                                                                                                    | B |
| NICELABEL PRINTER DRIVERS - WINDOWS<br>DRIVERS FOR THERMAL PRINTERS                                                                                                    | ^ |
| NiceLabel Printer Drivers are true Windows printer drivers that can be used for label printing<br>by the NiceLabel software products or any third-party Windows application. Optimal results<br>and fastest printout speeds can be best obtained from the NiceLabel software products. |   |
| The only two allowable distribution channels of NiceLabel Printer Drivers are from the<br>NiceLabel CD-ROM/DVD and downloadable distributions on the NiceLabel website<br>(http://www.nicelabel.com). You may not distribute, lease or rent NiceLabel Printer Drivers                  | ~ |
| <ul> <li>I <u>a</u>ccept the terms in the license agreement</li> <li>I <u>d</u>o not accept the terms in the license agreement</li> </ul>                                                                                                    |   |
| <u>Exit</u> <u>H</u> elp < <u>P</u> revious <u>N</u> ext:                                                                                                    | > |

Next >

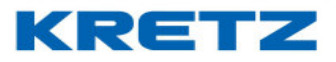

Next >

Seleccionar el modelo del impresor como se indica en la imagen.

Presionar

| Select Printer<br>Please select the manufac                                                           | cturer and printer you want to install.                                                                                                    |
|----------------------------------------------------------------------------------------------------|----------------------------------------------------------------------------------------------------|
| Select the manufacturer and m<br>printer came with a driver media<br>your printer documentation for a | odel of your printer. If the driver is in a different folder or your<br>a, click <change location="">. If your printer is not listed, consult<br/>a compatible printer.</change> |
| <u>M</u> anufacturers:                                                                                | Printers:                                                                                                    |
| Rongta                                                                                                | Rongta RP2xx Series<br>Rongta RP3xx Series<br>Rongta RP4xx Series<br>Rongta RP5xx Series<br>Rongta RP8xx Series                                                                  |
|                                                                                                    | <u>C</u> hange location                                                                                                    |
|                                                                                                    | Evit Hala / Deviews Mart                                                                                                    |

Seleccione el puerto USB y presione **Einish** para finalizar.

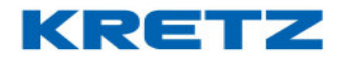

| prninst - Options                                                        |                                                                                           |                                             |
|--------------------------------------------------------------------------|-------------------------------------------------------------------------------------------|---------------------------------------------|
| Printer Options<br>Please select port, print                             | er name and language.                                                                     |                                             |
| Enter the name for your print<br>done, select <finish> to insta</finish> | er. Also, select the port your printer is c<br>all the printer and add an icon to the Pri | onnected to. When you are<br>inters folder. |
| Driver version:                                                          | 5.1.15.6331                                                                               |                                             |
| Printer <u>n</u> ame:                                                    | Rongta RP8xx Series                                                                       |                                             |
| A <u>v</u> ailable ports:                                                | L                                                                                         |                                             |
| Microsoft.Office.OneN                                                    | ote_16001.14326.20838.0                                                                   | Add TCP/IP Port                             |
| SHRFAX:                                                                  |                                                                                           | Delete Port                                 |
| USB001                                                                   |                                                                                           |                                             |
| WSD-a4022247-91ac<br>WSD-e5ee693f-7050-                                  | -485d-93e8-0789d81b4bb4<br>4c78-8ee6-0f00b45df3a5                                         |                                             |
| I want to use this print                                                 | inter as the Windows <u>d</u> efault printer.                                             |                                             |
| Select language:                                                         | Spanish                                                                                   | ¥                                           |
|                                                                          | <u>E</u> xit <u>H</u> elp                                                                 | < <u>Previous</u> <u>Finish</u>             |

A continuación, deberá instalar el Software.

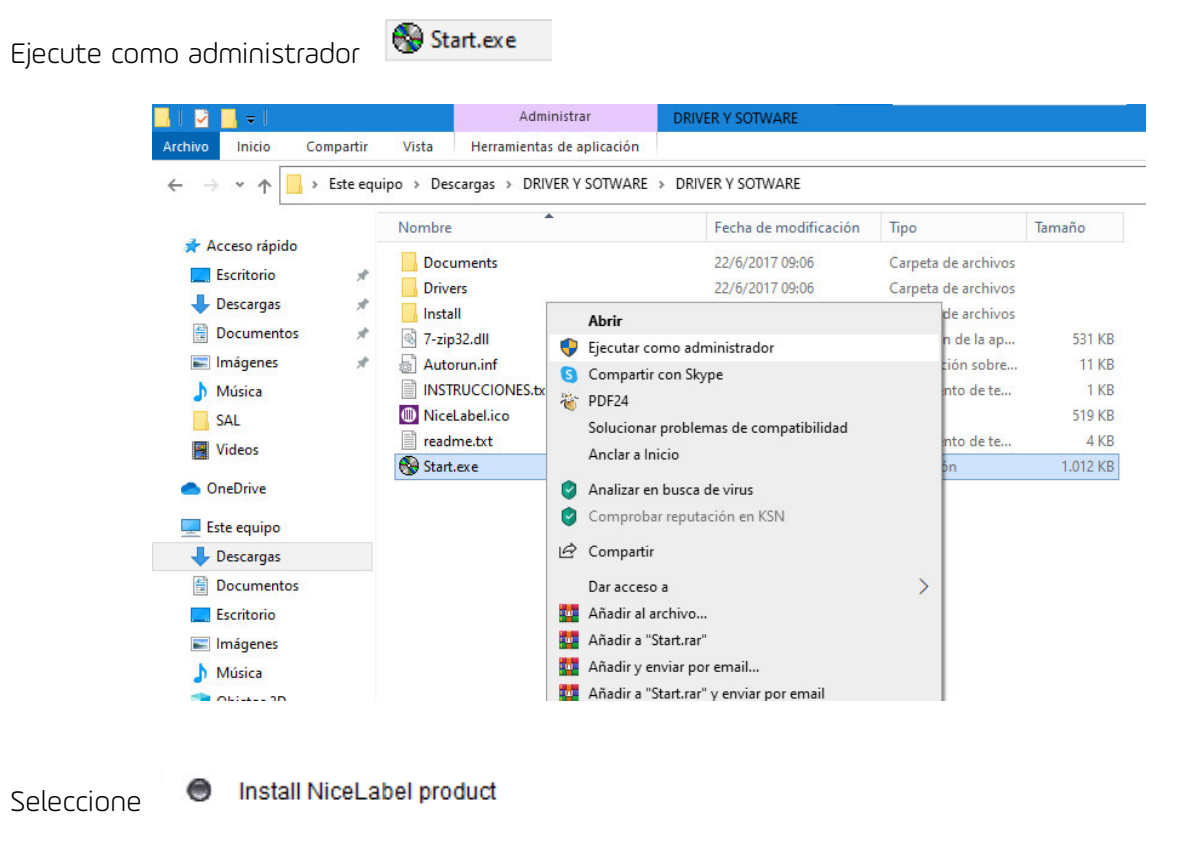

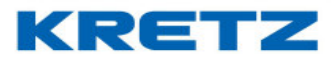

| NiceLabel Designer SE | - 0                                                                                   | x        |
|-----------------------|---------------------------------------------------------------------------------------|----------|
| NiceLabel             | Install NiceLabel product<br>Install NiceLabel Printer Drivers<br>Explore DVD<br>Exit |          |
| Distributed by Rongta |                                                                                       |          |
| RENGTA                | www.rongtatech.co<br>www.nicelabel.co                                                 | )m<br>)m |

Seleccione el idioma deseado.

| Presione Siguiente > para co | ntinuar.                                            |          |
|------------------------------|-----------------------------------------------------|----------|
|                              | Select Setup Language                               | ×        |
|                              | Select the language to use during the installation: |          |
|                              | English                                             | ~        |
|                              | Slovak<br>Slovenian                                 | <u>^</u> |
|                              | Spanish<br>Swedish<br>Thai                          |          |
|                              |                                                     |          |
| Aceptar los términos y cond  | iciones, luego presione Siguiente >                 |          |

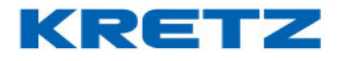

| NiceLa | NiceLabel Designer SE 6 Instalación                                                                                                    |                                                                                                    |
|--------|----------------------------------------------------------------------------------------------------|----------------------------------------------------------------------------------------------------|
| i      | Acuerdo de licencia<br>Por favor, lea el siguiente acuerdo de licencia. Debe aceptar los términos del acuerdo antes de continuar con la instalación.                                                                                                    |                                                                                                    |
|        | communications with respect to the subject matter of this Agreement, all of which are merged in this Agreement. In particular, if you are a current licensee of the Software, this Agreement shall supersede your existing license agreement and that agreement to judical decree, the remainder of this Agreement shall remain valid and enforceable bears and to judical decree, the remainder of this Agreement shall remain valid and enforceable according to its terms. Any failure by Euro Plus to strictly enforce any provision of this Agreement will not operate as a waiver of that provision or any subsequent breach of that provision. This Agreement was negotiated and written in English. Any inconsistency between the Agreement as expressed in English and any other language shall, to the full extern permitted by applicable law, be resolved by reference to the English version. The provisions of this Agreement which, by their terms, require performance after the termination or expiration of this Agreement, or have application to events that may occur after the termination or expiration of this Agreement, the ensine termination of this Agreement. Euro Plus may assign any of its rights or obligations hereunder as it deems necessary. IT IS EXPRESSIV UNDERSTOOD AND AGREED THAT IN THE EVENT ANY REMEDY HEREUNDER IS DETERMINED TO HAVE FALL DOF ITS ESSENTIAL PURPOSE, ALL LIMITATIONS OF LIABILITY AND EXCLUSIONS OF DAMAGES SET FORTH HEREIN SHALL REMAIN IN EFFECT. | <ul> <li></li> <li></li></ul> |
|        | < <u>A</u> trás Siguiente >                                                                                                    | Cancelar                                                                                                    |

Seleccione la ubicación donde desea instalar el software y presione

| NiceLabel Designer SE 6 - InstallAware Wizard                                                                                                    | _ D X                                                                                           |
|----------------------------------------------------------------------------------------------------|-------------------------------------------------------------------------------------------------|
| iiceLabel Designer SE 6                                                                                                    | Instalación                                                                                     |
| Seleccionar tareas adicionales<br>Seleccionar las tareas adicionales que le gustaría que el<br>instalador ejecute mientras se instala NiceLabel Designer SE 6,<br>después pulse Instalar. | Ruta de instalación del producto:<br>C: \Program Files (x86) \EuroPlus \ViceLabel Designer SE 6 |
|                                                                                                    | Iconos adicionales:                                                                             |
|                                                                                                    | Comentarios sobre la mejora del producto:                                                       |
|                                                                                                    | < <u>A</u> trás <u>Instalar</u> Cancelar                                                        |

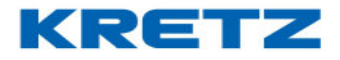

Espere a que se complete la instalación.

| NiceLabel Designer SE 6 - InstallAware Wizard                                                                                                    | Instalación                          |
|----------------------------------------------------------------------------------------------------|--------------------------------------|
| Instalando<br>Por favor espere mientras el instalador instala NiceLabel Designer                                                                                                    | SE 6 en su ordenador.                |
| nlicreg.dll, 33% completo                                                                                                    | < <u>A</u> trás Siguiente > Cancelar |
| NiceLabel Designer SE 6 - InstallAware Wizard NiceLabel Designer SE 6                                                                                                    | Instalación                          |
| Completando el asistente de configuración NiceLabel<br>Designer SE 6<br>El instalador ha finalizado de instalar NiceLabel Designer SE 6 en<br>su ordenador. La aplicación puede ser lanzada seleccionando los<br>iconos instalados. | NiceLabel Designer SE 6              |
|                                                                                                    |                                      |

Para culminar presione

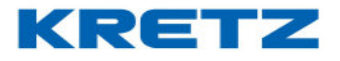

| Introducir informaciór  | n personalizada.                                               |
|-------------------------|----------------------------------------------------------------|
| Por favor introduzca su | información. Nota, los campos marcados con * son obligatorios. |
|                         |                                                                |
| Nombre                  | *                                                              |
| Compañía                | *                                                              |
| País                    | (escoja su pais) v                                             |
| Correo electrónico      | *                                                              |
|                         |                                                                |
|                         |                                                                |
|                         |                                                                |
|                         |                                                                |

Una vez completado el registro, presione 빌

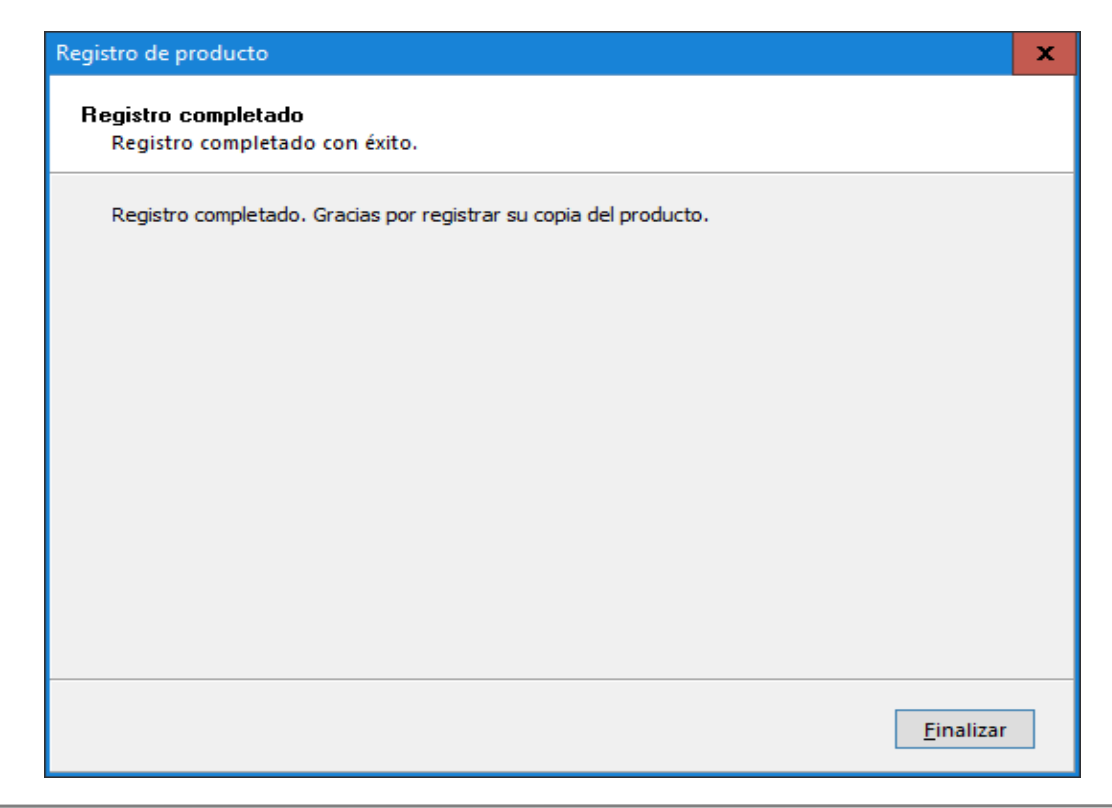

<u>F</u>inalizar

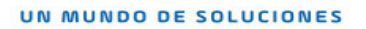

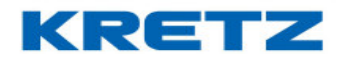

Elegir la impresora Rongta RP8xx Series y presionar

| Asistente de configuración de etiqueta                                                               | ?        | ×      |
|----------------------------------------------------------------------------------------------------|----------|--------|
| Seleccionar impresora<br>Seleccione la impresora que desea usar con esta etiqueta.                   |          |        |
| Elija la impresora de la lista de impresoras instaladas. La etiqueta será optimiz<br>esta impresora. | ada por  |        |
| Rongta RP8xx Series                                                                                  | lades    | ]      |
| Usted puede cambiar las configuraciones específicas de la impresora pulsar<br>botón 'Propiedades'.   | ido el   |        |
| Ayuda         Cancelar         Siguiente >                                                           | <u> </u> | alizar |

Configure el diseño de su etiqueta.

| Asistente de configuración de etiqueta                                |       | ?        | x               |
|-----------------------------------------------------------------------|-------|----------|-----------------|
| Disposición de etiqueta<br>Escoge la disposición que le conviene más. |       |          | <b>‡</b> ?<br>• |
| Orientación: Dirección de impresión                                   | .:    |          |                 |
| Diseño de Diseño de                                                   |       |          |                 |
| ABCD                                                                  |       |          |                 |
|                                                                       |       |          |                 |
| Ayuda Cancelar < <u>A</u> trás <u>S</u> iguie                         | nte > | <u> </u> | nalizar         |

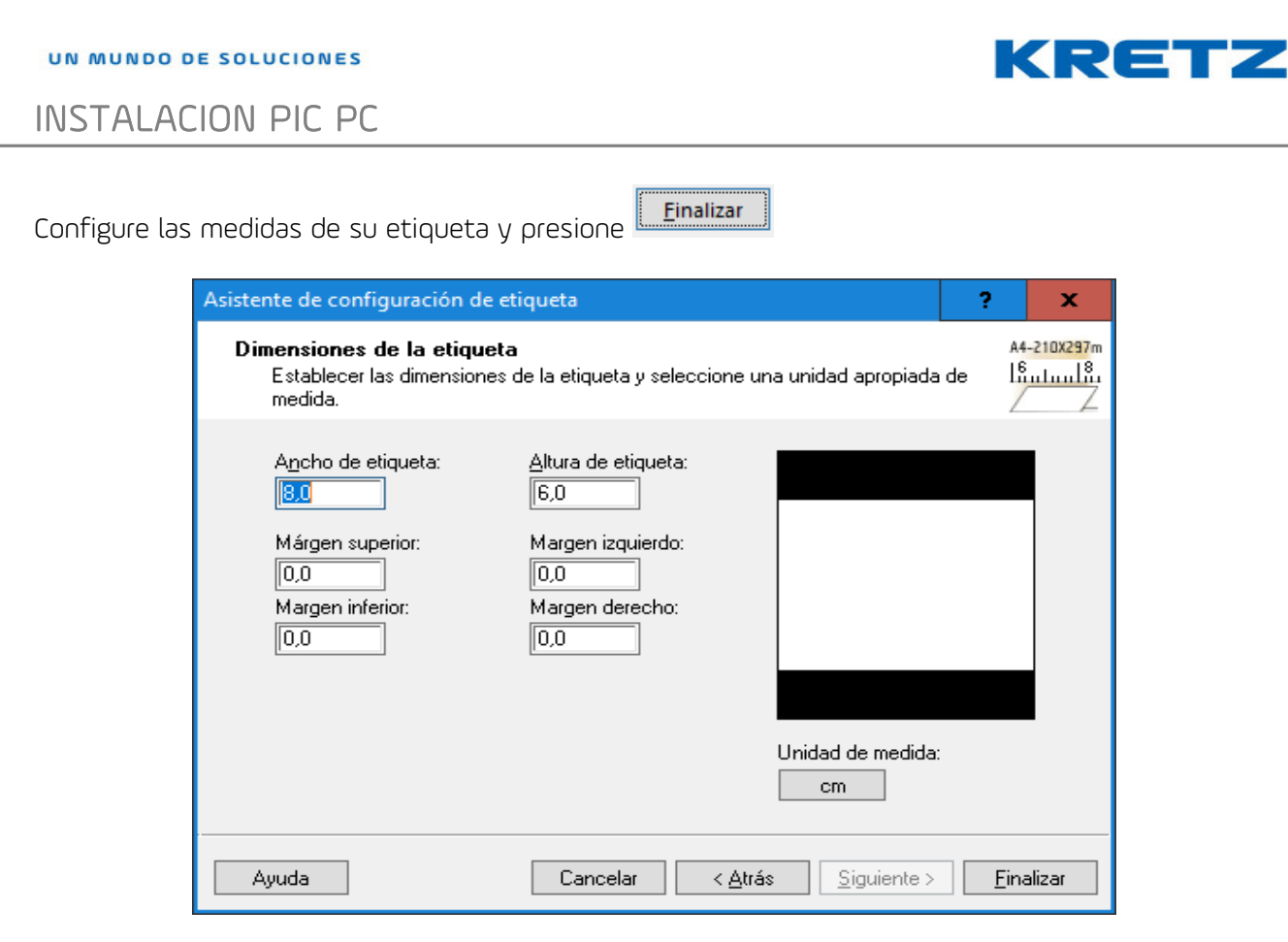

De esta forma el impresor PIC PC queda listo para ser utilizado.